## Express Printing with uPrint

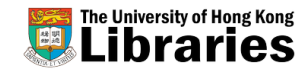

## **At Library PC:**

|              | 1 Open PaperCut MF Client    |                                                                                                    |
|--------------|------------------------------|----------------------------------------------------------------------------------------------------|
| <b>LOGIN</b> | <image/>                     | 2 Login with your Portal (w/out<br>@connect.hku.hk) or Library<br>account.                                                                                                    |
|              |                              | Login     X     Login     Your login credentials are required for printer access.  Please log in using your network username and password to confirm your identity. Username: Password: Remember my identity |
| ⊢            | Very Mound Marchander & Reef | 7 - 7 × 500                                                                                                    |
| <b>RIN</b>   | Public-Color-uPrint          | Choose desired printer<br>(Public-BW-uPrint or Public-<br>Color-uPrint).<br>Then, send print.                                                                                                    |
|              |                              | 70                                                                                                    |

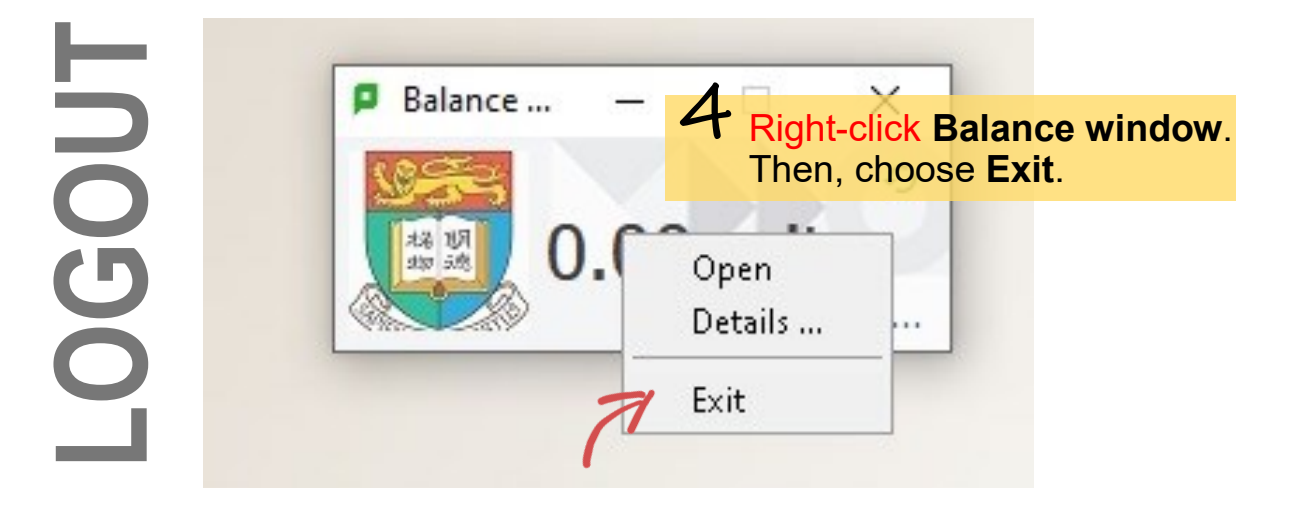

## **Express Printing** <u>At Copier:</u> with uPrint

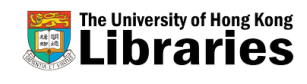

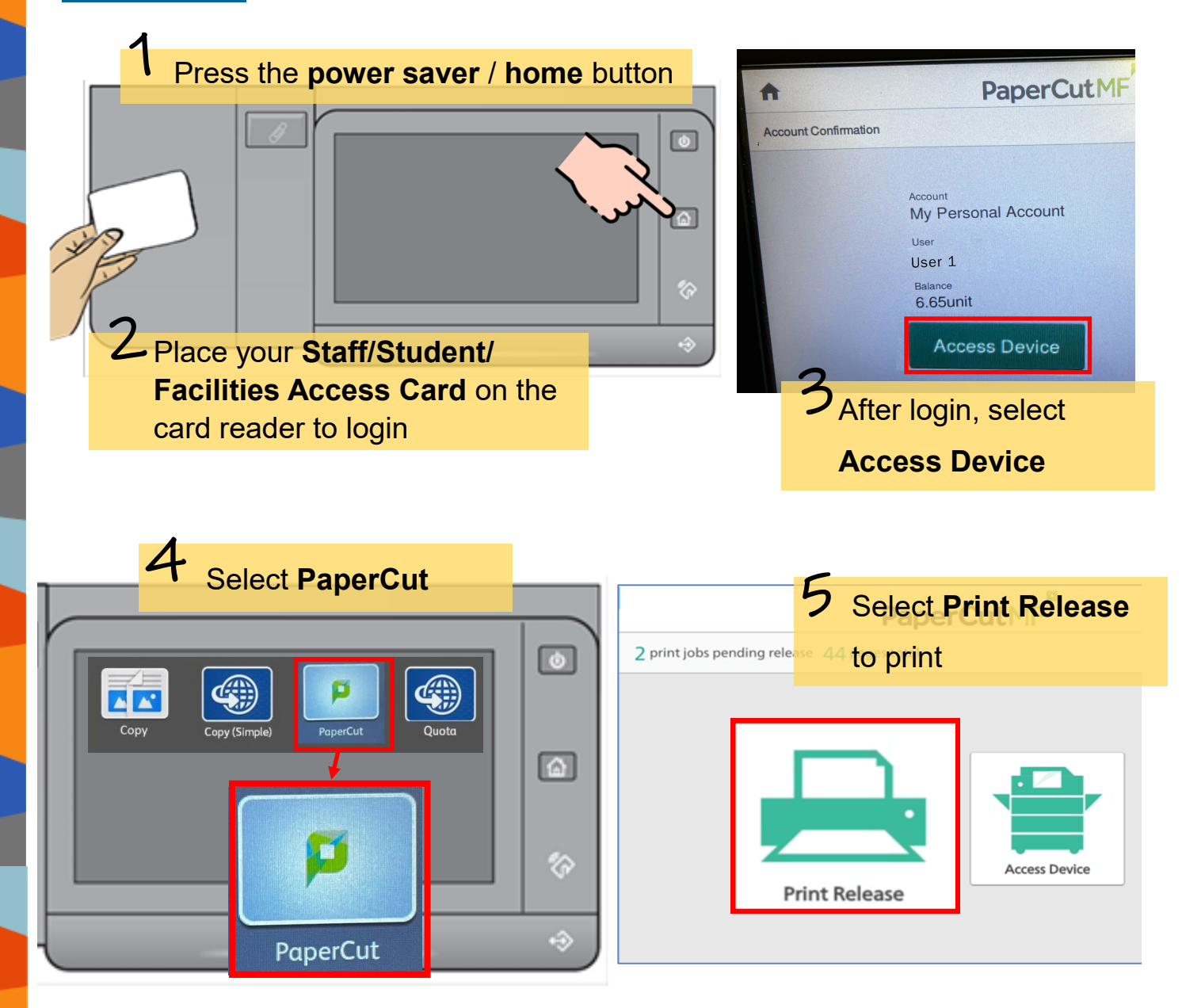

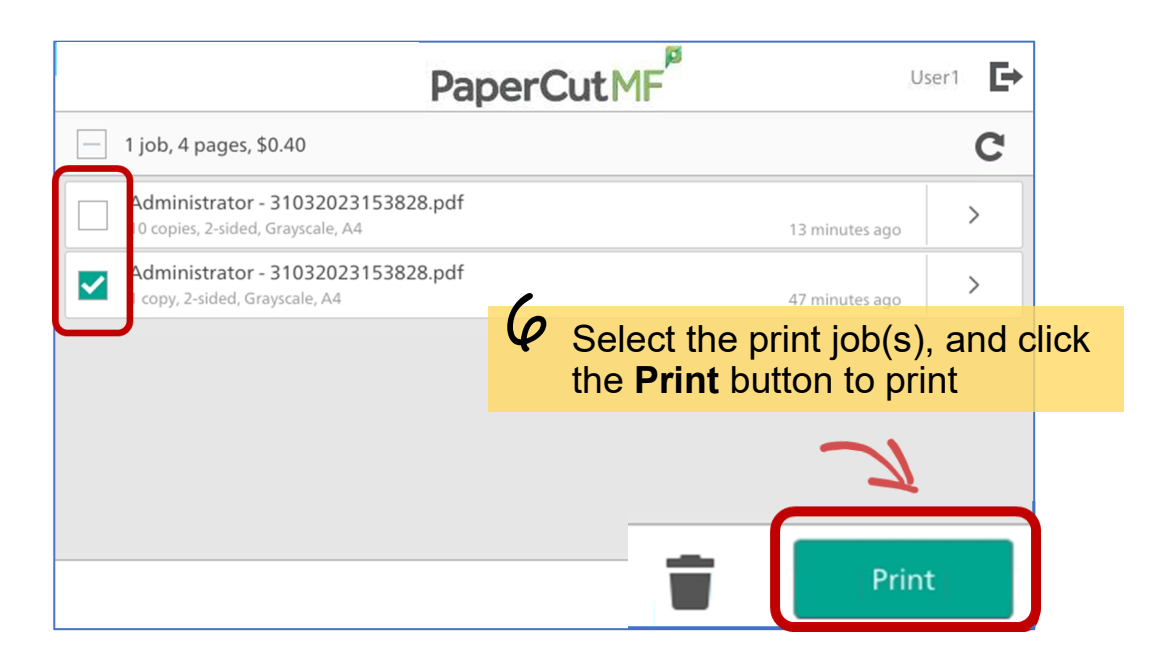